#### بسمه تعالى

# راهنمای ثبت درخواست تأسیس مؤسسه فرهنگی قرآن و عترت (ع)

متقاضی محترم سلام علیکم جزوه پیش رو به منظور آشنائی متقاضیان تأسیس مؤسسه فرهنگی قرآن و عترت(ع) با نحوه ثبت نام اینترنتی تقاضای تأسیس خود می باشد. «به امید گسترش روز افزون فرهنگ غنی قرآن کریم در جامعه.»

### دبیرخانه هیأت رسیدگی به امور مؤسسات فرهنگی قرآن و عترت (ع)

### شروع کار :

متقاضی محترم، شما پس از مراجعه به آدرس اینترنتی WWW.Telavat.ir و با کلیک بر لینک «ثبت درخواست تأسیس مؤسسه فرهنگی قرآن و عترت» وارد سامانه مربوطه می شوید.در این مرحله با پنجره ای روبرو خواهید شد که علاوه بر ارائه توضیحاتی در خصوص هیأت رسیدگی به امور مؤسسات فرهنگی قرآن و عترت، در ذیل صفحه گزینه ای تحت عنوان «درخواست تأسیس مؤسسه فرهنگی قرآن و عترت» به چشم می خورد؛ لازم است پس از مطالعه توضیحات درج شده بر روی گزینه مذکور کلیک نموده تا به مرحله بعدی هدایت شوید. در این مرحله توضیحاتی مجمل در خصوص ثبت درخواست مؤسسه فرهنگی قرآن و عترت و همچنین مدارک مورد نیاز جهت ثبت درخواست متقاضیان به چشم می خورد. پیشنهاد می شود قبل از ثبت هر گونه مدارک مورد نیاز جهت ثبت درخواست متقاضیان به چشم می خورد. پیشنهاد می شود قبل از ثبت هر گونه درخواستی ضمن مطالعه دقیق دستورالعمل صدور مجوز مؤسسات فرهنگی قرآن و عترت(ع) و شیوه نامه های درخواستی ضمن مطالعه دقیق دستورالعمل صدور مجوز مؤسسات فرهنگی قرآن و عترت(ع) و شیوه نامه های درخواستی ضمن مطالعه دقیق دستورالعمل صدور مجوز مؤسسات فرهنگی قرآن و عترت(ع) و شیوه نامه های درخواستی ضمن مطالعه دقیق دستورالعمل صدور مجوز مؤسسات فرهنگی قرآن و عترت(ع) و شیوه نامه های درخواستی ضمن مطالعه دقیق دستورالعمل صدور مجوز مؤسسات فرهنگی قرآن و عترت(ع) و شیوه نامه های درخواستی و مورد نیاز جهت ثبت درخواست تأسیس مؤسسه را آماده نمایید. با کلیک بر لینک «ثبت درخواست» وارد مرحله اصلی ثبت نام خواهید شد.

### مرحله اول: تكميل نمودن فرم درخواست تأسيس مؤسسه (تصوير شماره 1):

- 1- محل مؤسسه را به ترتیب استان ، شهرستان و شهر انتخاب کنید.
- **2-** نام های انتخابی مؤسسه ای که قصد تأسیس آن را دارید به ترتیب اولویت وارد نماید.
  - -3 اسامی هیأت مؤسس مؤسسه را درج کنید. لازم به یادآوری است:
  - حداقل تعداد مؤسسین در مؤسسات فرهنگی قرآن و عترت(ع) 3 نفر می باشند.
  - · با استفاده از خط تیره نسبت به تفکیک اسامی مؤسسین از یکدیگر اقدام نمایید.
- 4- اسامی هیأت مدیره را وارد نمائید
- -حداقل تعداد تعداد اعضاء هیأت مدیره در مؤسسات فرهنگی قرآن و عترت(ع) 3 نفر می باشند. لازم به یادآوری است:
  - اعضاء هیأت مدیره از بین اعضاء موسسه یا خارج از آن انتخاب میشوند.
  - · با استفاده از خط تیره نسبت به تفکیک اسامی اعضاء هیأت مدیره از یکدیگر اقدام نمایید.
    - 5- نام و نام خانوادگی مدیر عامل را وارد نمائید .لازم به یادآوری است:
  - · مدیرعامل مؤسسه فرهنگی قرآن عترت می تواند از بین اعضاء مؤسسین، هیأت مدیره و یا خارج از آنها انتخاب شود.
    - · مدیرعامل نمی تواند در 2 مؤسسه به طور همزمان مدیرعامل باشد.
    - 6- نوع مؤسسه ای که قصد تأسیس آن را دارید انتخاب نمایید.
- توضیحات لازم در خصوص حوزه و نوع فعالیت مؤسسات فرهنگی قرآن و عترت(ع) در شیوه نامه تقسیم بندی مؤسسات فرهنگی قرآن و عترت(ع) قابل مشاهده می باشد.
  - 7- در صورت نیاز ، توضیحات ضروری خود را وارد نمائید.
  - متقاضیام محترم می توانند نسبت به درج توضیحات و ملاحظات احتمالی خود در این قسمت اقدام نمایند.
    - تکمیل این گزینه اجباری نمی باشد.
      - 8- بارگذاری ضمائم مورد نیاز.

در این بخش سه مدرک از متقاضیان درخواست شده است: پیش نویس اساسنامه، پیش نویس صورتجلسه مجمع عمومی مؤسس و پیش نویس صورتجلسه هیأت مدیره. همچنین لازم به یادآوری است:

- به منظور سهولت کار متقاضیان، اساسنامه و صورتجلسات پیشنهادی دبیرخانه هیأت رسیدگی در بخش ضمائم صفحه ثبت نام قابل دریافت بوده و متقاضیان می توانند با استفاده از اساسنامه و صورتجلسات پیشنهادی نسبت به ثبت درخواست خود اقدام نمایند .

- با عنایت به این که اساسنامه و صورتجلسات ارسالی نسخه پیش نویس می باشند ضروری است از درج هر گونه امضاء در ذیل اساسنامه و صورتجلسات ارسالی خودداری گردد.

-اساسنامه و صورتجلسات ارسالی می بایست تایپ شده و در برگه سفید A 4 تنظیم و در محل معین شده بارگذاری شوند.

پس از تکمیل فیلد های 1 تا 8 و کلیک بر گزینه ثبت، سامانه نام کاربری، رمز عبور و شماره شناسه مؤسسه شما را نمایش می دهد. از این هنگام به مدت 10 روز فرصت دارید تا با استفاده از نام کاربری و رمز عبور دریافتی و از طریق ورود به بخش کاربری نسبت به درج اطلاعات و بارگذاری مدارک اعضاء مؤسسین، هیأت مدیره و مدیر عامل اقدام نمایید.

تصوير شماره 1

| رم در خواست کاسپس موسسه                                                                                                    |
|----------------------------------------------------------------------------------------------------|
| الريخ درخواست 1395/03/23                                                                                                    |
| ا- محل فعلیت موسسه را به ترتیب استان ، شهر ستان و شهر انتخاب کنید .<br>استان<br>شهر ستان<br>شهر این این این این این این این این این این                                                                                                    |
| 2- 3: نام انتخابی فود را برای موسسه ای که قصد تاسیس آثرا دارید. به ترتیب اولویت درج کنید .<br>1 •<br>-2 •<br>-3-                                                                                                    |
| 5- اساعی هیات موسس را وارد نمایید.<br>                                                                                                    |
| 3- اساعی میات مدیره را وار د تمایید<br>م<br>۷                                                                                                    |
| 5- نام و نام خانوادگی مدیر عامل را وارد تمایید .<br>ا                                                                                                    |
| 6-دوع موسسه را انتخاب نعایید.<br>اسف                                                                                                    |
| ۲- در مورت بیاز ، توهیحات فود را وارد نمایید.<br>۸<br>ب                                                                                                    |
| ۲- نابابای مور تجلسه هیات مدیره و مور تجلسه مجمع عمومی موسس را با فرمت و و او با حجم کمتر از 500 کیلو بایت و فایل اساسنامه را یا فرمت که و و با حجم کمتر از 4 مگابایت و با وضوح کامل از سال نمایید بدیپی است هر گوته خدشه و یا عدم وضوح در قایل ار سالی عدم رسیدگی به در خواست شما را به دنبال<br>تواهد داشت .<br>یکته میم :<br>با عنایت به اینکه اساسنامه و صور تجلسه و صور تجلسه هیات مدیره<br>سور تجلسه هیات مدیره<br>سور تجلسه میات مدیره<br>سور تجلسه میات مدیره<br>سور تجلسه میات مدیره<br>سور تجلسه میات مدیره<br>سور تجلسه میات مدیره<br>سور تجلسه میات مدیره و صور تجلسه میات مدیره و مور تجلسه است از درج مر گوته اعضاء در ذیل اساسنامه و صور تجلسات از سالی خودداری گردد.<br>سور تجلسه میات مدیره<br>سور تجلسه میات مدیره<br>سور تجلسه میات مدیره و صور تجلسه میات مدیره و مور تجلسه میات مدیره و سور تجلسه میان مده این از سال است از درج مر گوته اعضاء در ذیل اساسنامه و صور تجلسه میات مدیره<br>سور تجلسه میات مدیره<br>سور تعلیم میان است از درج مر گوته اعضاء در ذیل اساسنامه و صور تجلسه میات در است از درج مر گوته اعضاء در ذیل اساسنامه و صور تجلسه تو میاند<br>سور تجلسه میات مدیره<br>سور تجلسه میات داده داده مور تجلسه میات از درج مر گوته اعضاء در ذیل اساسنامه و صور تجلسات از سالی خودداری گردد. |
|                                                                                                    |

## مرحله دوم: درج اطلاعات و بارگذاری مدارک اعضاء مؤسسین، هیأت مدیره و مدیر عامل(تصاویر 2 تا 5)

پس از ورود به بخش کاربری از طریق نام کاربری و رمز عبور، در این مرحله می بایست کد ملی هر یک از اعضاء مؤسسین، هیأت مدیره و مدیرعامل را در پنجره مورد نظر درج نمایید.

| ديريت اطلاعات موسسين،اعضاء هيات مدير ة و مدير عامل |
|----------------------------------------------------|
| شناسه درخواست :                                    |
| ام موسسہ :                                         |
| ثبت اطلاعات موسسين،اعضاء هيات مديرة و              |

تصوير شماره 2

سپس اطلاعات فردی هر یک از اعضا می بایست بطور دقیق در قسمت های مورد نظر به شرح ذیل درج گردد:

| 4                                                                                                    |                                                                                                    |                                                                                                    |
|----------------------------------------------------------------------------------------------------|----------------------------------------------------------------------------------------------------|----------------------------------------------------------------------------------------------------|
| نام:                                                                                                    |                                                                                                    |                                                                                                    |
| نام خاتوادگی :                                                                                                    | *                                                                                                    |                                                                                                    |
| نام پذر :                                                                                                    |                                                                                                    |                                                                                                    |
| شماره شتاسنامه                                                                                                    |                                                                                                    |                                                                                                    |
| محل تولد :                                                                                                    |                                                                                                    |                                                                                                    |
| ד <i>ון א</i> ל דפוג :                                                                                                    | ی کار ماد کار <mark>سال کار</mark>                                                                                                    |                                                                                                    |
| جنسيت:                                                                                                    | + <u>v</u> ,isal-                                                                                                    |                                                                                                    |
| وضعيت تاهل :                                                                                                    | * 💟 , isai                                                                                                    |                                                                                                    |
| میزان تحصیلات :                                                                                                    | لعداب 🗵 •                                                                                                    |                                                                                                    |
| رشته تحصيلي                                                                                                    |                                                                                                    |                                                                                                    |
| مذهب :                                                                                                    | • 💌,isal                                                                                                    |                                                                                                    |
| وشعيت خدمت نظام وظيفه                                                                                                    | اندار ۷                                                                                                    |                                                                                                    |
| شغل :                                                                                                    |                                                                                                    |                                                                                                    |
| آدرس محل کار :                                                                                                    |                                                                                                    | .0                                                                                                    |
| تلفن محل گار :                                                                                                    |                                                                                                    |                                                                                                    |
| نشانی منزل :                                                                                                    |                                                                                                    | ^                                                                                                    |
|                                                                                                    |                                                                                                    | • *                                                                                                    |
| تلقن منزل :                                                                                                    | *                                                                                                    |                                                                                                    |
| تلقن همراه :                                                                                                    |                                                                                                    |                                                                                                    |
| پست الکترونیک :                                                                                                    |                                                                                                    |                                                                                                    |
|                                                                                                    | فمنی که المند ثبت اطلعات آن را دارید از لیست زیر ا                                                                                    |                                                                                                    |
| متقاضی محترم، لطفا سمت ش<br>لازم به یاد آوری است در صور:<br>به عنوان مثلل اگر فرد هم عض<br>سمت در موسسه                                                                                | ی که فرد دارای چندین سعت در موسسه است می با<br>و موسسین و هم عشو هیات مدیره موسسه است ، گ<br>افغان                                    | ب نمایید .<br>۱۰ از گزینه های موجود گزینه مور د نقر را به در ستی انتخاب نماید.<br>موسس و عشو هیات مدیره را می بایست انتخاب نماید.<br>۲                                       |
| متقاهی محترم، لطفا سمت ش<br>لازم به یاد آوری است در صور:<br>به عنوان مثال اگر فرد هم عش<br>سعت در دوسسه<br>اطلاعات تخصمی                                                               | ی که فرد دارای چندین سعت در موسسه است می با<br>و موسسین و هم عشو هیات مدیره موسسه است ، ک<br>اعضاب                                    | ب نمایید .<br>۱۰ از گزینه های موجود گزینه مور د نقر را به در ستی انتخاب نماید.<br>موسس و عشو هیات مدیره را می بایست انتخاب نماید.<br>۷ ا                                     |
| متقاهی محترم، لطفا سمت ش<br>لازم به یاد آوری است در صور:<br>به عنوان مثال اگر فرد هم عم<br>سمت در موسسه<br>است در موسسه<br>اطلاعات تخصمی<br>محفوظات (تعداد چز ،)                       | ی که فرد دارای چندین سعت در موسسه است می با<br>و موسسین و هم عشو هیات مدیره موسسه است ، ک<br>اعضاب<br>جزء                             | ب نمایید .<br>۱۰ از گزینه های موجود گزینه مورد نظر را به در ستی انتخاب نماید .<br>موسس و عمتو هیات مدیره را می بایست انتخاب نماید .<br>۲ *                                   |
| متقاهی محترم، لطفا سمت ش<br>به عنوان مثال اگر فرد هم عش<br>سعت در دوسسه<br>اطلاعات تخصمی<br>محفوظات (تعداد جزء)<br>سابقه فعالیت قر آنی :                                               | ی که فرد دارای چندین سمت در موسسه است می با<br>و موسسین و هم عشو هیات مدیره موسسه است ، گ<br>اعجاب<br>جزء<br>جزء سال                  | ب نمایید .<br>۱۰ از گزینه های موجود گزینه مور د نقر را به در ستی انتخاب نماید.<br>عوسس و عشو هیات مدیره را می بایست انتخاب نماید.<br>ای *                                    |
| متقاهی محترم، لطف سمت ش<br>یه عنوان مثال اگر فرد هم عش<br>سعت در موسسه<br>اطلاعات تخصصی<br>محفوظات (عمداد جز ،)<br>سابقه فعالیت قر آنی :<br>سابقه تحالیت قر آنی :                      | ی که فرد دارای چندین سعت در موسسه است می با<br>و موسسین و هم عشو هیات مدیره موسسه است ، ک<br>انعاب<br>جزء<br>جزء<br>سال               | ب نمایید .<br>۱۰ از گزینه های موجود گزینه مورد نظر را به درستی انتخاب نماید.<br>موسس و عشو هیات مدیره را می بایست انتخاب نماید.<br>۲ *                                       |
| متقاهی محترم، لطفا سمت ش<br>به عنوان مثال اگر فرد هم عم<br>سمت در موسسه<br>سمت در موسسه<br>محفوظات تخصمی<br>سابقه فعالیت قرآنی :<br>سابقه تدریس :<br>-دار، آثار متالیفات :             | ی که فرد دارای چندین سمت در موسسه است می با<br>و موسسین و هم عشو هیات مدیره موسسه است . ۲<br>افغاب<br>جزء بال<br>سال                  | ب نمایید .<br>۱۰ از گزینه های موجود گزینه مورد نظر را به در ستی انتخاب نماید .<br>سس و عشو هیات مدیره را می بایست انتخاب نماید .<br>سال ۱۰<br>سال ۱۰                         |
| متقاهی محترم، لطفا سمت ش<br>به عنوان مثال اگر فرد هم عش<br>سمت در دوسسه<br>اطلاعات تخصمی<br>محفوظات (تعداد جزء)<br>سابقه فعالیت قرآنی :<br>سابقه تدریس :<br>عنوان آثار و تالیفات :     | ى كە فرد داراي چندين سمت در موسسة است مى با<br>و موسسين و هم عشو هيات مديرة موسسة است ، گ<br>اسخاب<br>جز، جان<br>سال<br>سال           | ب نمایید .<br>۱۰ از گزینه های موجود گزینه مور د نقر را به درستی انتخاب نماید.<br>سرس و عشو هیات مدیره را می بایست انتخاب نماید.<br>س<br>ی<br>ب<br>ب<br>ب                     |
| متقاهی محترم، لطف سمت ش<br>یازم یه یاد آوری است در صور:<br>سمت در موسسه<br>اطلاعات تخصصی<br>محفوظات (تعداد جز ، )<br>سابقه تدریس :<br>عنوان آثار و تالیفات :<br>عنوان آثار و تالیفات : | ی که فرد دارای چندین سمت در موسسه است می با<br>و موسسین و هم عشو هیات مدیره موسسه است . ک<br>ایک ــــــــــــــــــــــــــــــــــــ | ب نمایید .<br>۱۰ از گزینه های موجود گزینه مورد نقر را به درستی انتخاب نماید.<br>سوسس و عشو هیات مدیره را می بایست انتخاب نماید.<br>۲ این این این این این این این این این این |

(تصویر شماره **3)** 

لازم به ذکر است پس از درج اطلاعات هریک از اعضاء و کلیک نمودن بر روی گزینه ثبت، سامانه، اطلاعات نفر بعدی را از متقاضی مطالبه می نماید. پس از ثبت اطلاعات تمامی اعضاء هیأت مؤسس،هیأت مدیره و مدیرعامل می بایست با کلیک بر گزینه ذیل نسبت به بارگذاری مدارک هر یک از اعضاء اقدام نمایید.

|           | ・              |                |     |           |              |     |      |
|-----------|----------------|----------------|-----|-----------|--------------|-----|------|
| حذف ركورد | بارگذاری مدارک | وبرايش اطلاعات | سمت | شماره ملی | نام خانوادگی | نام | رديف |
| ×         | 1              | 2              |     |           |              |     | 1    |
|           |                |                |     |           |              |     |      |

تصوير شماره 4

#### در این مرحله می بایست نسبت به بارگذاری مدارک اعضاء اقدام گردد.

| تصویر صفحہ اول<br>شناستامہ :                 | No file selectedBrowse | بارگذاری | تمىوير موجود نيست    |
|----------------------------------------------|------------------------|----------|----------------------|
| تصویر صفحہ دوم<br>شناستامہ :                 | No file selected       | بارگذاری | تمىوير موجود نيست    |
| تصویر منفحہ توشیحات<br>شناسنامہ :            | No file selectedBrowse | بارگذاری | تموير موجود نيست     |
| تصویر روی کارت ملی :                         | No file selectedBrowse | بارگذاری | تمنوير موجود نيست    |
| تضویر پشت کارت ملی :                         | No file selectedBrowse | بارگذاری | تضوير موجود نيست     |
| تصویر مدرک نظام وظیفہ<br>:                   | No file selectedBrowse | بارگذاری | تموير موجود نيست     |
| عكس پر سنلى :                                | No file selectedBrowse | بارگذاری | تصوير موجود نيست     |
| تمىۋىر مدرك تحمىيلى :                        | No file selectedBrowse | بارگذاری | تصوير موجود نيست     |
| فایل فعالیتهای قر آنی :                      | No file selectedBrowse | بارگذارى | فايل فعاليتياى قرآنى |
| تصویر گواهی نماینده<br>دبیر خانه هیات رسیدگی | No file selectedBrowse | بارگذاری | تماوير موجود نيست    |
| تضویر گواهی عدم سو،<br>پیشینه :              | No file selectedBrowse | بارگذاری | تصوير موجود نيست     |

در مورد فایل فعالیت های قرآنی این توضیح قابل ذکر است که هر یک از اعضاء مؤسس، هیأت مدیره و مدیرعامل می بایست طبق دستورالعمل تأسیس مؤسسات فرهنگی قرآن و عترت(ع) نسبت به بارگذاری سوابق فعالیتهای قرآنی خود اقدام نمایند.

لازم به توضیح است پس از اتمام مراحل ثبت درخواست تأسیس در سامانه اینترنتی، درخواست مذکور به صورت خودکار به نماینده دبیرخانه هیأت رسیدگی در شهرستان ارجاع شده و متقاضیان محترم می توانند از طریق ورود به بخش کاربری و درج شماره شناسه و رمز عبور تقاضای ثبت شده نسبت به مشاهده مراحل صدور مجوز اقدام نمایند.

#### مرحله سوم: درخواست صدور پروانه فعالیت

پس از صدور موافقت اصولی از طرف دبیرخانه هیأت رسیدگی به امور مؤسسات فرهنگی قرآن و عترت(ع) متقاضیان محترم می بایست نسبت به ثبت مؤسسه خود در اداره ثبت شرکتهای محل اصلی فعالیت مؤسسه اقدام نمایند. پس از اتمام مراحل ثبت در مرجع ثبت شرکتها متقاضیان محترم از طریق بخش کاربری سامانه دبیرخانه هیأت رسیدگی (با استفاده از نام کاربری و رمز عبور دریافتی در مرحله اول) و ;کلیک بر گزینه درخواست صدور پروانه فعالیت نسبت به ثبت درخواست پروانه فعالیت اقدام خواهند کرد. در این مرحله پس از درج اطلاعات درخواستی مؤسسه قرآنی ثبت شده، محلی جهت بارگذاری تصویر مدرک مکان، تصویر روزنامه رسمی، اساسنامه و صور تجلسات مجمع عمومی مؤسس و هیأت مدیره ممهور به مهر اداره ثبت شرکتها پیش بینی شده است.

دبیرخانه هیأت رسیدگی پس از بررسی و تأیید درخواست نسبت به صدور پروانه فعالیت یکساله برای متقاضی اقدام می نماید.

دبیرخانه هیأت رسیدگی به امور مؤسسات فرهنگی قرآن و عترت